## How to Add Members to a Group in LinkedIn Learning

1. In the Admin page, click on "People" at the top of the page, then click on "Groups"

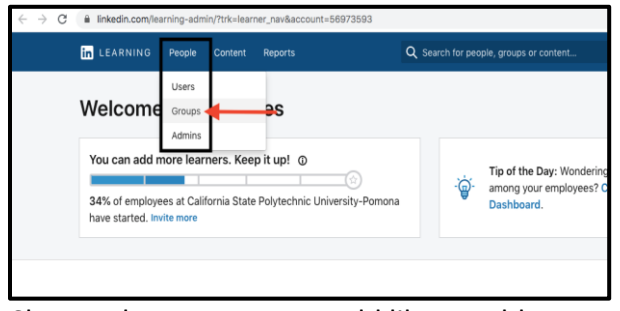

2. Choose the group you would like to add a member to

| in LEA | RNING              | People                            | Content        | Reports    |                           | Q            | Search for people,                   | groups or |
|--------|--------------------|-----------------------------------|----------------|------------|---------------------------|--------------|--------------------------------------|-----------|
| Users  | Groups             | Admins                            |                |            |                           |              |                                      |           |
| •      | Group yo           | DS<br>our learners                | to easily reco | ommend cor | itent and track their pro | igress       |                                      |           |
| Group  | o level:All        | -                                 |                |            |                           |              |                                      |           |
| No ac  | tive filters.      |                                   |                |            |                           |              |                                      |           |
|        | Group              |                                   |                |            |                           | Child        | groups                               |           |
|        | 8 <sup>9</sup> 8   | A2I<br>Members: :                 | 2              |            |                           | -            |                                      |           |
|        | <u>a2a</u>         | Academic<br>Members: (<br>groups) | C Affairs      | child      |                           | Acad<br>Shov | emic Planning & Re<br>v child groups | e +15     |
|        | .8 <sup>2</sup> 8. | Academic<br>Members:              | c Innovation   | 1          |                           | -            |                                      |           |

3. Click on the "Add members" drop down menu and choose whether you would like to add existing LinkedIn members, email new users, or add users by CSV file.

| n. | In LEARNING People  | Content Report   | 19 <sup>2</sup>        | Q Search for people, g | roups or conter |
|----|---------------------|------------------|------------------------|------------------------|-----------------|
| L  | Jsers Groups Admins |                  |                        |                        |                 |
|    |                     |                  |                        |                        |                 |
|    |                     |                  | $\frown$               |                        |                 |
|    |                     |                  |                        |                        |                 |
|    |                     |                  |                        |                        |                 |
|    |                     | Aca              | ademic Affairs         | 5                      |                 |
|    |                     | Members: 0       | 0 (1 including child g | groups)                |                 |
|    |                     |                  | town and town it       |                        |                 |
|    |                     | Add men          | nbers •                | group                  |                 |
|    |                     | Invite new I     | users by email         |                        |                 |
|    | Members Editors     | Lice Add users I | by CSV                 |                        |                 |
|    | Q. Search by name o | remail Download  | group users            |                        |                 |
|    |                     |                  |                        |                        |                 |
|    |                     |                  |                        |                        |                 |
|    |                     |                  | - 0-                   |                        |                 |

4. Type name or email into search bar and click on "Add Member" or "Save".

| Add Users to Academic Affairs | ×                |
|-------------------------------|------------------|
| Search by name email or title |                  |
|                               |                  |
|                               |                  |
|                               |                  |
|                               | 1                |
|                               |                  |
|                               | <b>t</b>         |
|                               | Cancel Add Users |
|                               |                  |